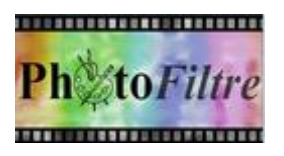

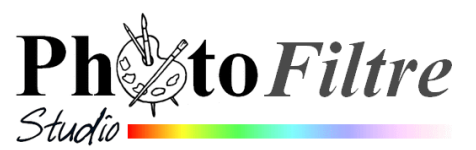

## Installation du *Pack Plugins de PhotoFiltre* pour les 3 versions

Les modules externes (ou Plugins) ne sont pas installés **par défaut** dans les 3 versions de *PhotoFiltre*. On peut les installer un à un en fonction de ses besoins.

Ce document décrit l'installation de tous les plugins **en une seule fois** grâce à un petit programme le *PhotoFiltre Plugins Pack III (PPP III.* 

Ce programme est disponible sur le site officiel de *PhotoFiltre Studio* en bas de la page : http://www.photofiltre-studio.com/plugins/plugins.htm.

PhotoFiltre Plugins Pack III PhotoFiltre Plugins Pack III permet d'installer tous les plugins pour PhotoFiltre, PhotoFiltre 7 et PhotoFiltre Studio X en une seule opération grace à un installeur. Le choix de la version lors de l'installation est très important car il détermine le dossier destination.

1. Une fois le fichier *plugins/PPP\_III-fr.exe* téléchargé, double-cliquer sur celui-ci pour lancer l'installation. On obtient cette fenêtre.

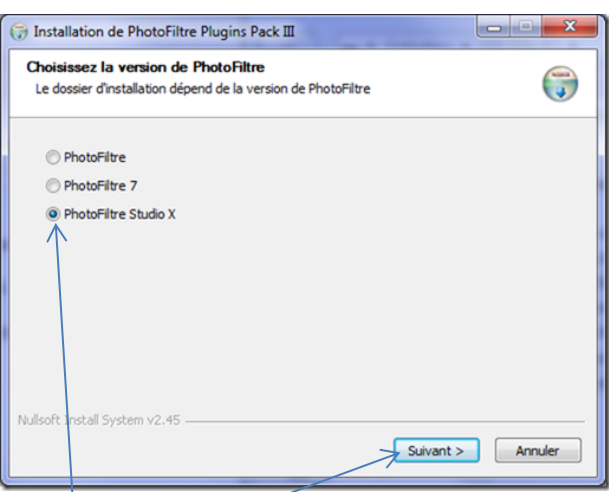

A ce stade, choisir la version de PhotoFiltre dans laquelle on souhaite installer les Modules externes (ou Plugins) en cliquant sur l'un des 3 boutons. Cliquer sur Suivant

2. Par défaut, l'installeur propose d'installer les Plugins dans le dossier d'installation proposé par défaut.

Par exemple, pour *PhotoFiltre Studio,* C:\Program Files (x86) PhotoFiltre Studio X\Plugins.

Si *PhotoFiltre* est bien installé dans le dossier affiché par défaut, passez directement au <u>paragraphe 6</u>

## Si *PhotoFiltre Studio* est installé dans un autre dossier, cliquer sur *Parcourir*

Ceci pour rechercher le dossier où a été installé *PhotoFiltre* 

| 🕞 Installation de PhotoFiltre Plugins Pack III                                                                                                    |
|----------------------------------------------------------------------------------------------------|
| Choisissez le dossier d'installation<br>Choisissez le dossier dans lequel installer PhotoFiltre Plugins Pack III.                                                                                           |
| Ceci installera PhotoFiltre Plugins Pack III dans le dossier suivant. Pour installer dans un autre<br>dossier, cliquez sur Parcourir et choisissez un autre dossier. Cliquez sur Suivant pour<br>continuer. |
| Dossier d'Installation Ct/Program Files (x86)/PhotoFiltre Studio X/Plugins Parcourir                                                                                                    |
| Espace requis + 21.740<br>Espace disponible : 847.260<br>Nullsoft Install System v2.45<br>< <u>Précédent</u> <u>Suivant</u> Annuler                                                                         |
|                                                                                                    |

🕞 Rechercher un dossier

X

**3.** Après avoir cliqué sur *Parcourir*, nous obtenons l'affichage de la fenêtre *Rechercher un dossier* 

| l'affichage de la fenêtre Rechercher un dossier                                                                                                    | Sélectionnez le dossier d'installation pour PhotoFiltre Plugins Pack<br>III :                                                                                                    |  |  |
|----------------------------------------------------------------------------------------------------|----------------------------------------------------------------------------------------------------|--|--|
| <b>Voici un exemple de manipulation</b> :<br>Dans ce document nous <b>supposons</b> que <i>PhotoFiltre</i><br><i>Studio</i> a été installé sur le disque externe (J:). Donc, il<br>faut sélectionner ce lecteur. | ▷ 🕞 Bibliothèques       ^         ▷ 🌏 Groupe résidentiel       >         ▷ 🛃 MM       ✓ 📲 Ordinateur         ▷ 🔛 Ordinateur       >         ▷ 🔐 Acer (C:)       >         ▷ 📟 DATA (D:)       >         ▷ 🚇 Lecteur DVD RW (E:)       >         ▷ ➡ Disque amovible (G:)       >         ▷ ➡ Disque amovible (H:)       > |  |  |
| Cliquer sur OK                                                                                                    | Créer un nouveau dossier OK Annuler                                                                                                    |  |  |
| 4. La fenêtre Installation de PhotoFiltre Plugins Pack III<br>s'affiche à nouveau comme en 2. Mais elle n'indique<br>que le lecteur sélectionné.                                                                 | Installation de PhotoFiltre Plugins Pack III      Choisissez le dossier d'Installation      Choisissez le dossier dans lequel installer PhotoFiltre Plugins Pack III.                                                                                                    |  |  |
| que le lecteur selectionne.                                                                                                    | Ceci installera PhotoFiltre Plugins Pack III dans le dossier suivant. Pour installer dans un autre<br>dossier, diquez sur Parcourir et choisissez un autre dossier. Cliquez sur Suivant pour<br>continuer.                                                                                                    |  |  |
|                                                                                                    | Dossier d'Installation J:\ Parcourir                                                                                                    |  |  |
| Cliquer sur Parcourir                                                                                                    | Espace requist 21.740 Espace disponible : 3.6Go Nullsoft Install System v2.45                                                                                                    |  |  |

5. Une fenêtre *Rechercher* un dossier s'affiche à nouveau.

| Il faut rechercher le dossier <b>Plugins</b> de la version <b>PhotoFiltre</b><br>concernée | Sélectionnez le dossier d'installation pour PhotoFiltre Plugins Pack           III : |
|--------------------------------------------------------------------------------------------|--------------------------------------------------------------------------------------|
| Par exemple, sélectionner le dossier <b>PhotoFiltre Studio X</b>                           | Formules ari  Nouveau dossier  String pfsx-fr-10.8.1  PhotoFiltre Studio X           |
| Sélectionner ensuite le sous-dossier <b>Plugins</b>                                        | Brushes<br>Data<br>Masks                                                             |
|                                                                                            | Paths Patterns Plugins ProgData                                                      |
| Cliquer sur OK                                                                             | Créer un nouveau dossier OK Annuler                                                  |

|    |                                                                                                    | ſ                                                                                                    | 🕞 Installation de PhotoFiltre Plugins Pack III                                                                                                    |
|----|----------------------------------------------------------------------------------------------------|----------------------------------------------------------------------------------------------------|----------------------------------------------------------------------------------------------------|
| 6. | Nous nous retrouvons dans la configuration o paragraphe <b>2</b>                                                                                             | décrite dans le                                                                                                    | Choisissez le dossier d'Installation<br>Choisissez le dossier dans lequel installer PhotoFiltre Plugins Pack III.                                                                                           |
|    | La fenêtre <b>Installation de PhotoFiltre Plugins Pack III</b><br>s'affiche à l'écran indiquant le chemin du dossier devant<br>contenir les <i>Plugins</i> . |                                                                                                    | Ceci installera PhotoFiltre Plugins Pack III dans le dossier suivant. Pour installer dans un autre<br>dossier, cliquez sur Parcourir et choisissez un autre dossier. Cliquez sur Suivant pour<br>continuer. |
|    |                                                                                                    |                                                                                                    | Dossier d'installation 3: PhotoFiltre Studio X/Plugins\ Pgrcourir                                                                                                    |
|    | Cliquer sur Suivant                                                                                                    |                                                                                                    | Espace requis : 21.7%<br>Espace disponible : 3.6Go                                                                                                    |
|    |                                                                                                    |                                                                                                    | Nelsoft Install System v2.45<br>< Brécédent Suivant > Annuler                                                                                                    |
| 7. | la fenêtre ci-contre s'affiche :                                                                                                    | Installation de PhotoFil Choisissez les composats Choisissez les composants Cochez les composants quinstaller. Cliquez sur Installer. Type d'installation : | Itre Plugins Pack III                                                                                                    |
|    | Cliquer sur <i>Installer</i> .                                                                                                    | Ou, sélectionnez les<br>composants optionnels qu<br>vous voulez installer :<br>Espace requis : 21.7Mo<br>Nullsoft Install System v2.45                      | Je Arithmétique<br>Association<br>V Bump Map<br>V Capture<br>V Coller Dedans<br>V Planche contact<br>V Contour vers sélection<br>V Corne<br>V Déformation<br>V Déformation<br>V Corne                       |
|    |                                                                                                    |                                                                                                    | < Précédent Installer Annuler                                                                                                    |

L'installation de tous les plugins disponibles s'effectue automatiquement. Fermer l'installeur

Normalement, à l'ouverture de la version *PhotoFiltre* désignée lors de l'installation tous les *Plugins* (Modules externes) sont installés. Ils apparaissent dans les différents menus suivant leur utilité.

La commande Aide (?) affiche une nouvelle commande : *A propos du Module* listant tous les modules installés.

## **IMPORTANT** :

Si vous avez installé deux ou trois des versions de PhotoFiltre vous devez faire une installation des plugins pour chacun des programmes installés sur votre PC.

## A SAVOIR :

Le plugin 8BF Filters de Lambourne Smith n'est pas inclus dans le Pack III